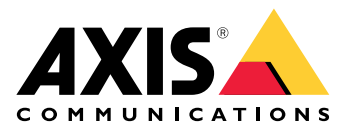

# **AXIS Installer**

ユーザーマニュアル

#### 最新情報

# 2025年4月

このリリースの新規機能:

- AXIS T8415 Wireless Installation Toolを使用するなど、アプリを使用してローカルネット ワーク上のデバイスを検索できるようになりました。詳細については、を参照してください。
- ・ アプリに基本デバイス設定のサポートを追加しました。
- アプリにデバイスのWebインターフェースを開いて詳細設定を行うオプションも追加しました。

#### 前回のリリースからの変更内容:

アプリを通じてデバイスを登録してMy Systemsにオンボードする機能を一時的に削除しました。

#### バージョン情報

AXIS Installerを使用すると、AXIS T8415ワイヤレスインストールツールまたは任意のローカル ネットワークを使用して、インストール中にデバイスに簡単にアクセスできます。

アプリを使用してデバイス設定を行い、ライブビューにアクセスしてデバイスが所定の位置に配置され、フォーカスされていることを確認します。また、OAK(オーナー認証キー)のQRコード<sup>®</sup>をスキャンするなどして、インストールガイドやユーザーマニュアルに素早くアクセスすることもできます。

QRコードは、日本およびその他の国々におけるデンソーウェイブ株式会社の登録商標です。

# 使用に当たって

AXIS Installerは、AndroidおよびiOSのスマートフォンやタブレットと互換性があります。アプリは Google PlayまたはApp Storeからダウンロードしてインストールできます。

#### Androidの場合

ダウンロードをクリックするか、次のQRコードをスキャンしてください:

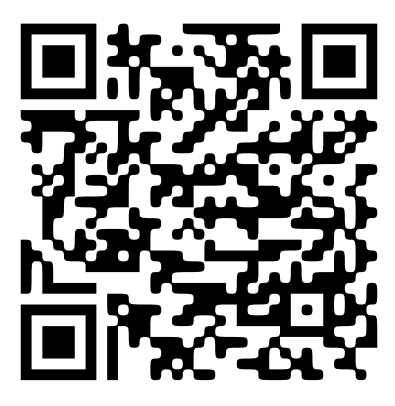

iOSデバイスの場合

ダウンロードをクリックするか、次のQRコードをスキャンしてください:

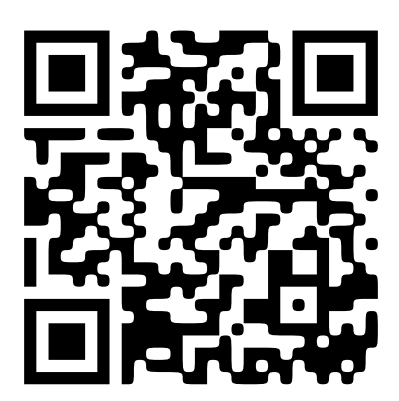

## デバイスの発見

#### AXIS T8415を使用したデバイスの検索

AXIS Installer を AXIS T8415 Wireless Installation Toolと併用して、一度に1台ずつ、または同時に複数のデバイスを検索できます。

 インストールガイドに従ってAXIS T8415を設定します。 インストールガイドは、axis.com/products/axis-t8415-wireless-installation-tool/supportからご利用いただけます。

注

AXIS T8415のオンボードDHCPサーバーがオンになっていることを確認してください。

- 2. 1台のデバイスを検索するには:イーサネットケーブルを使用して、デバイスを AXIS T8415のCAMポート(PoE)に直接接続します。
- 3. PoEインジケーターが点灯していることを確認します。
- 複数のデバイスを検索するには:デバイスをネットワークスイッチに接続し、イーサネット ケーブルを使用してスイッチをAXIS T8415のNETポートに接続します。
- 5. スマートフォンまたはタブレットをAXIS T8415WiFiに接続します。
- 6. AXIS Installerを開きます。
- 7. デバイスが表示されるリストで検索に移動します。

#### ローカルネットワーク上のデバイスの検索

- 1. デバイスをローカルネットワークに接続します。
- Wi-Fiアクセスポイントまたはドングルを使用して、スマートフォンまたはタブレットを同じネットワークに接続します。
- 3. AXIS Installerを開きます。
- 4. デバイスが表示されるリストで検索に移動します。

## デバイスの設定

AXIS Installerを使用して、デバイスの設定やライブビューにアクセスし、設定することができます。

注

アプリで使用可能な設定は、デバイスのサポート内容によって異なります。

## ログインまたはパスワード設定

- 1. AXIS Installerで検索に移動します。
- リストでデバイスをタップして、ログインするかパスワードを設定します。リストで複数のデバイスを選択することもできます。
- 3. デバイスの認証情報を設定または入力します。

#### 基本設定の構成

- 1. AXIS Installerのデバイスリストに移動します。
- 2. リスト内のデバイスの1つをタップします。
- 3. 構成する設定をタップします。
  - **キャプチャーモードと電源周波数**:使用する地域に適用されるキャプチャーモード と電源周波数を選択します。
  - Network (ネットワーク):TCP/IPとフレンドリーネーム設定を追加します。
  - Date and time (日付と時刻):タイムゾーンと時刻同期オプションを選択します。

## ライブビューの調整

- 1. AXIS Installerのデバイスリストに移動します。
- 2. リスト内のデバイスの1つをタップします。
- 3. ライブビューをタップします。
- ライブビューを調整します。デバイスのサポート内容に応じて、次の設定が使用できます:
  - オートフォーカス
  - 回転
  - スナップショット
  - グリッド

#### 詳細設定の構成

- 1. AXIS Installerのデバイスリストに移動します。
- 2. リスト内のデバイスの1つをタップします。
- 詳細設定をタップします。 これにより、アプリ内でデバイスのWebインターフェースが開き、Webインターフェース で使用可能な設定を追加または編集できるようになります。

注

Webインターフェースのオプションと設定の詳細については、デバイスのユーザーマニュアル を参照してください。すべてのユーザーマニュアルは直接アプリ内でご覧いただけます。を参 照ください。 ドキュメントへのアクセス

たとえば、デバイスのOAK(所有者認証キー)のQRコードをスキャンしたり、特定のデバイスを検索 したりすることで、AXIS InstallerでAxisデバイスのインストールガイドとユーザーマニュアルを簡 単に見つけることができます。アプリケーションやソフトウェアなど、他のタイプのAxis製品のド キュメントもご覧いただけます。

#### 注

デバイスのドキュメントを開くには、インターネットアクセスが必要です。

デバイスのOAK上のQRコードをスキャンします:

- 1. AXIS Installerを開きます。
- 2. マニュアルに移動します。
- 3. 『をタップして、OAKのQRコードをスキャンします。OAKはご購入いただいたデバイスの ボックスに含まれています。
- 4. インストールガイドを開くには**インストール**を選択し、ユーザーマニュアルを開くには**マ** ニュアルを選択します。

検索されたデバイスのドキュメントを開く:

- 1. AXIS Installerを開きます。
- 2. 検索に移動します。
- 3. リスト内のデバイスの1つをタップします。
- 4. デバイスマニュアルに移動し、マニュアルをタップします。
- 5. インストールガイドを開くには**インストール**を選択し、ユーザーマニュアルを開くにはマ ニュアルを選択します。
- 特定のAxisデバイスまたは製品の検索:
  - 1. AXIS Installerを開きます。
  - 2. マニュアルに移動します。
  - 3. 検索フィールドにAxisデバイスまたは製品名を入力します。また、カテゴリーを選択してデバイスや製品を検索することもできます。
  - 4. インストールガイドを開くには**インストール**を選択し、ユーザーマニュアルを開くにはマ ニュアルを選択します。

T10194463\_ja

2025-04 (M2.2)

© 2023年 – 2025 Axis Communications AB